#### ••

# 1. Скачайте патч и загрузите его на сервер

Например, в /tmp

### 1.1. Распакуйте архив

unzip /tmp/Patch\_2.0.15.1799.zip

## 2. Остановите сервис

supervisorctl stop cddisk:api cddisk:processing cddisk:apisso

# 3. Сделайте резервную копию старой версии

cp -pr /opt/r7-office/Api /opt/r7-office/Api\_04092023 cp -pr /opt/r7-office/Sso.Api /opt/r7-office/Sso.Api\_04092023 cp -pr /opt/r7-office/Processing /opt/r7-office/Processing\_04092023

### 4. Обновите

### 4.1. Api

cd /tmp/Patch/Api/
cp -pr ./\* /opt/r7-office/Api
chown cddisk:cddisk -R /opt/r7-office/Api

#### 4.2. Sso.Api

cd /tmp/Patch/Sso.Api/ cp -pr ./\* /opt/r7-office/Sso.Api chown cddisk:cddisk -R /opt/r7-office/Sso.Api

#### 4.3. Processing

cd /tmp/Patch/Processing/ cp -pr ./\* /opt/r7-office/Processing chown cddisk:cddisk -R /opt/r7-office/Processing

## 5. Выполните SQL скрипты

sudo -i -u postgres psql cddisk

### 5.2. Выполните новые SQL скрипты

Выполните скрипты, дата которых старше, чем дата выпуска вашей версии Корпоративного сервера 2024:

Выполнять скрипты необходимо в последовательности каталогов следующей:

- Alter
- Change
- Updates

Пример выполнения скрипта:

\i '/mnt/Db/Alter/One time 2023.11.22/01\_AlterAuthUserActions.sql'

# 6. Запустите сервисы

supervisorctl start all